# Premissas:

- ✓ Utilizar o software UNM2000
- ✓ A OLT deve estar funcional e configurada no UNM2000.

# **DISPOSITIVOS E VERSÕES**

| Dispositivo                | Versão de Hardware            | Versão de Software |  |  |
|----------------------------|-------------------------------|--------------------|--|--|
|                            | GC8B - WKE2.200.012R1P        | RP1000             |  |  |
| OLT FiberHome - AN5516-04B | GCOB - WKE2.201.168S1B        | RP1000             |  |  |
|                            | <b>HSUB</b> - WKE2.201.341R1C | RP1000             |  |  |
| ONT 121 W                  | 1.0                           | 1.0.191026         |  |  |

A versão utilizada do UNM2000 foi a V1.0R1 Build13.08.01.08.

## LIBERANDO A OLT FIBERHOME PARA TRABALHAR COM ONUS DA INTELBRAS

O procedimento descrito nesta seção explica como liberar o uso de ONUs de outros fabricantes na OLT FiberHome utilizando o firmware RP1000. Estes comandos devem ser executados individualmente em cada CARD. Espera-se que este procedimento funcione nos CARDS com hardware **S1B** e que não funcione nos **R1P** e **R2P**.

Para verificar qual a versão de hardware presente na OLT FiberHome deve-se acessar o terminal da OLT no modo privilegiado via Telnet ou serial e executar o comando **"show version"**. Na figura a seguir, com base nas versões de hardware, observa-se que nesta OLT, o desbloqueio não funcionará no CARD 1 e funcionará no CARD 2.

| Admin# | show ve | ersion  |                 |         |
|--------|---------|---------|-----------------|---------|
| system | device  | version | is:V104R000     |         |
| CARD   |         | NAME    | HARDVER         | SOFEVER |
| 1      |         | GC8B    | WKE2.200.012R1P | RP1000  |
| 2      |         | GC0B    | WKE2.201.168S1B | RP1000  |
| 3      |         |         |                 |         |
| 4      |         |         |                 |         |
| 5      |         |         |                 |         |
| 6      |         |         |                 |         |
| 7      |         |         |                 |         |
| 8      |         |         |                 |         |
| 9      |         | HSUB    | WKE2.201.341R1C | RP1000  |
| 10     |         |         |                 |         |

Para desbloquear o CARD 2 é necessário acessar o terminal de configuração deste CARD. Isto é feito executando os comandos **"cd service"** seguido do comando **"telnet slot 2**".

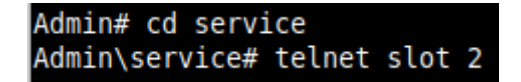

Uma vez dentro do terminal do CARD 2, deve-se executar comandos conforme a imagem a seguir.

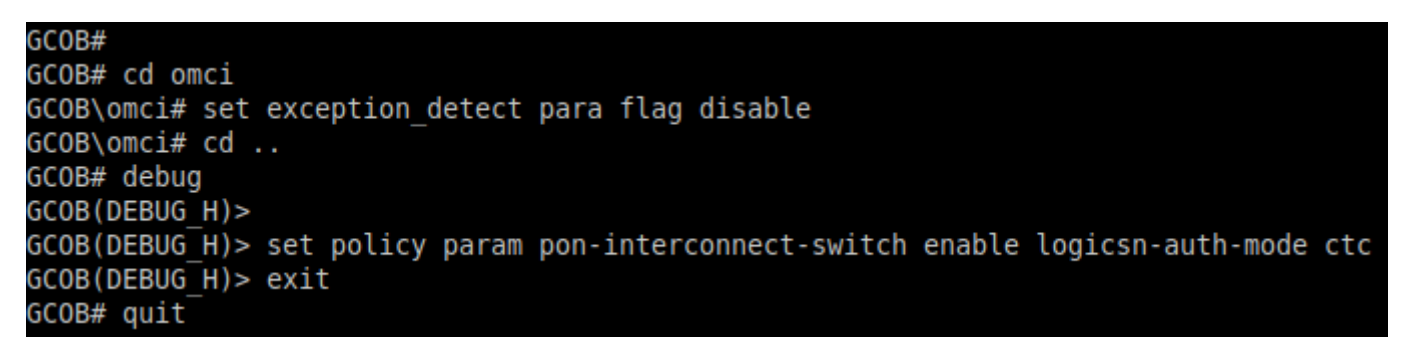

Feito isso, o CARD 2 permitirá o provisionamento das ONUs de outros fabricantes, entre eles da Intelbras. Estas configurações permanecerão ativas enquanto a OLT estiver ligada e precisarão ser refeitas sempre que houver uma reinicialização.

#### **CONFIGURAR AS PORTAS DE UPLINK**

#### Acessando o NE Manager

Para configurar as portas de *uplink* deve-se primeiramente abrir o **"NE manager"**. Para isto, na janela principal do **UNM2000**, deve-se clicar com o botão esquerdo do mouse sobre o nome de identificação da OLT, conforme a figura abaixo, e selecionar a opção **"Open NE Manager"**.

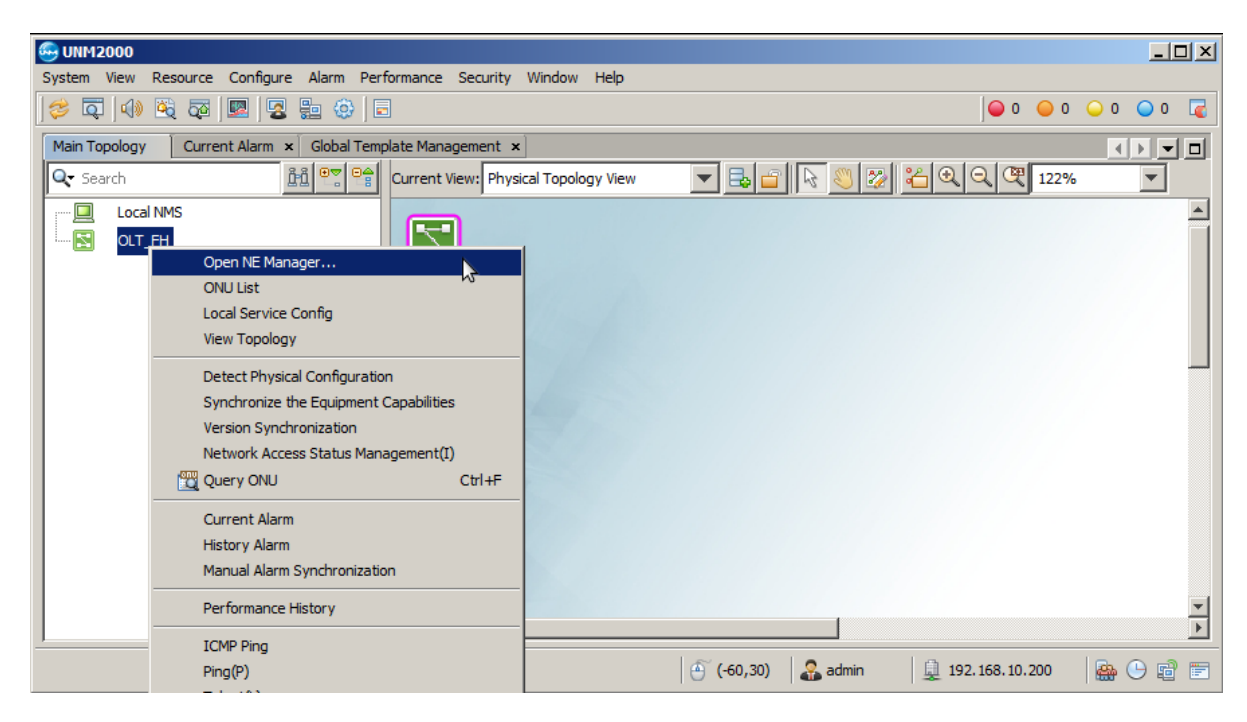

## Acessando as configurações da placa de gerência

No **"NE Manager"** deve-se clicar com o botão esquerdo do mouse na placa de gerência e selecionar a opção **"Card Service Config"**. Feito isso, uma aba será aberta onde será possível alterar as configurações da placa de gerência.

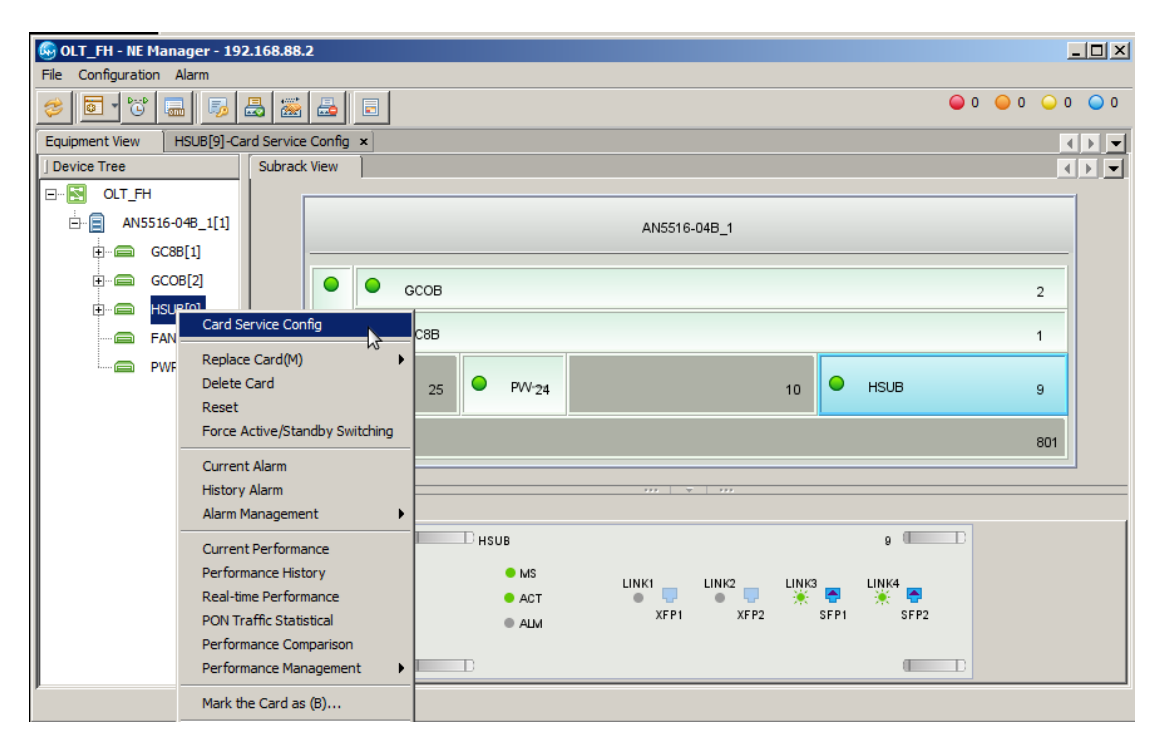

#### ✓ Selecionando as portas de uplink

Para configurar as portas *uplink*, ainda no **"Card Service Config"** da placa de gerência, deve-se clicar em **"Basic Service"**, **"Common Configure"**, **"Port Configure"** e selecionar **"Uplink Port Properties"**. Neste exemplo, a porta *uplink* utilizada é a 9:SFP1, deste modo é necessário deixar ativo o *checkbox* **"Enable Config"**. Depois que tudo estiver configurado deve-se clicar em **"Create on Device"**.

| 🕼 OLT FH - NE Manager - 192.168.10.1         |          |                   |                            |                          |                          |              |               |              |                      |                 |                     |              | _   <b> </b>   ×        |
|----------------------------------------------|----------|-------------------|----------------------------|--------------------------|--------------------------|--------------|---------------|--------------|----------------------|-----------------|---------------------|--------------|-------------------------|
| File Configuration Alarm                     |          |                   |                            |                          |                          |              |               |              |                      |                 |                     |              |                         |
| T C C S S S S S                              |          |                   |                            |                          |                          |              |               |              |                      |                 | (                   | 0 0 0        | 0 🔾 0                   |
| Equipment View HSUB[9]-Card Service Config × |          |                   |                            |                          |                          |              |               |              |                      |                 |                     |              | $\langle \cdot \rangle$ |
| ] Operational Tree                           | Uplink P | ort Properties ×  |                            |                          |                          |              |               |              |                      |                 |                     |              | $\bullet$               |
| ۹ 🗸                                          | 1        | i 😰 🗟             | B 🔂                        |                          | 1 2                      |              |               |              |                      |                 | Q                   |              | -                       |
| Basic Service                                | Slot No. | Uplink Port No.   | Port Type                  | _kt                      | evice Auto Negotiation   | Speed Config | Duplex Config | Flow Control | MAC Address Learning | Priority Enable | Port Priority Value | WAN/LAN Mode | Interface               |
| 🕀 🔛 Initialize                               | 9        | XFP1              | H_O_Port                   |                          | Enable                   | 10000Mbps    | Full-Deplux   |              | <b>v</b>             |                 | 0                   | Lan Model    | SerDes                  |
| VLAN Service                                 | 9        | XFP2              | H_O_Port                   |                          | Enable                   | 10000Mbps    | Full-Deplux   |              | <b>v</b>             |                 | 0                   | Lan Model    | SerDes                  |
| POTS Service                                 | 9        | SFP1              | G_O_Port                   |                          | Enable                   | 10Mbps       | Full-Deplux   |              |                      |                 | 0                   | Lan Model    | SerDes                  |
| Multicast Service                            | 9        | SFP2              | G_O_Port                   |                          | Enable                   | 10Mbps       | Full-Deplux   |              |                      |                 | 0                   | Lan Model    | SerDes                  |
| 🕀 📷 QoS Configure                            |          |                   |                            |                          |                          |              |               |              |                      |                 |                     |              |                         |
| 🕀 🎬 System Control                           |          |                   |                            |                          |                          |              |               |              |                      |                 |                     |              | •                       |
| 🖻 🛗 Common Configure                         | Table 1, | Entry 3, selected | 1 of 4 entries             | ;                        |                          |              |               |              |                      |                 |                     |              |                         |
| I MAC                                        | 2020-03  | -18 14:56:20 Send | the Comman<br>Verifying Co | nd:Read fro<br>mmand Dat | m Device[Uplink Port Pri | operties]    |               |              |                      |                 |                     |              |                         |
| E - M License Function                       | 2020-03  | -18 14:56:20 The  | command is s               | ent success              | sfully.                  |              |               |              |                      |                 |                     |              |                         |
| 🕀 🎬 Time Configure                           | 2020-03  | -18 14:56:20 Rea  | d from Device              | [Uplink Port             | Properties]Executing     |              |               |              |                      |                 |                     |              |                         |
| 🖃 🎬 Port Configure                           | 2020-03  | -18 14:56:22 Exec | uting the cor              | nmand succ               | esstully.                |              |               |              |                      |                 |                     |              |                         |
|                                              |          |                   |                            |                          |                          |              |               |              |                      |                 |                     |              |                         |
| Profile Configure                            |          |                   |                            |                          |                          |              |               |              |                      |                 |                     |              |                         |
|                                              |          |                   |                            |                          |                          |              |               |              |                      |                 |                     |              |                         |
|                                              | 1        |                   |                            |                          |                          |              |               |              |                      |                 |                     |              |                         |

#### CRIAR A VLAN DE SERVIÇO

Para criar uma VLAN de serviço, ainda dentro da "Card Service Config" da placa de gerência, na árvore de menus do lado esquerdo, deve-se ir em "Basic Service", "VLAN Service", "Local VLAN" e selecionar "Local End Service Outter VLAN". Então, deve-se clicar no botão "Add" para adicionar uma nova VLAN e clicar em "OK".

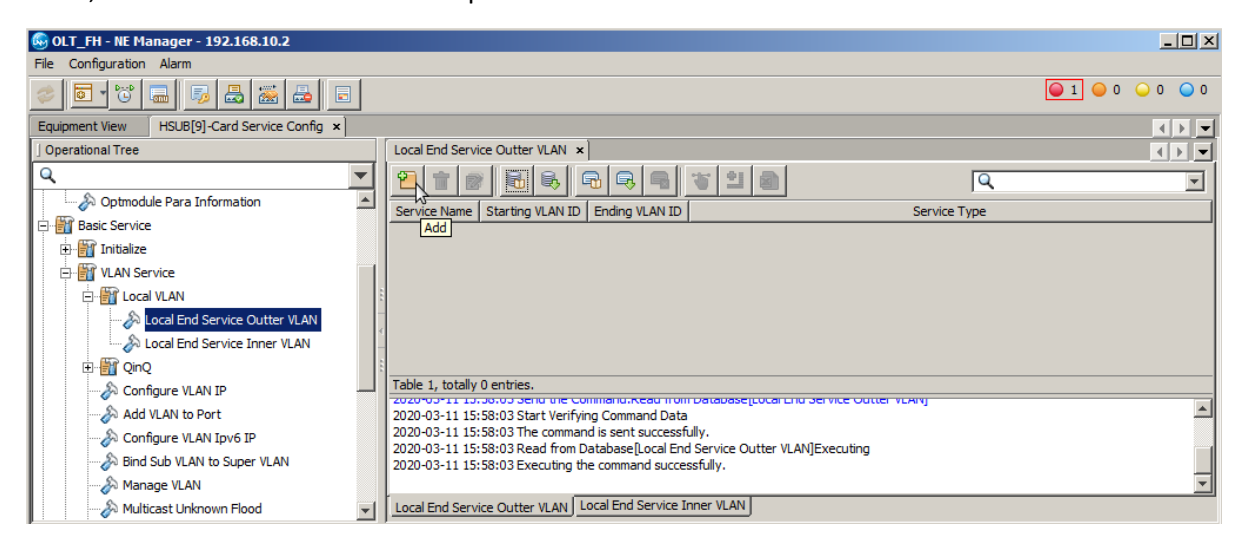

Deve ser atribuído um nome ao serviço e um número a VLAN que será configurada. Neste exemplo a VLAN foi configurada com valor 1000. Em seguida, as configurações devem ser escritas na OLT clicando no botão **"create on device"**.

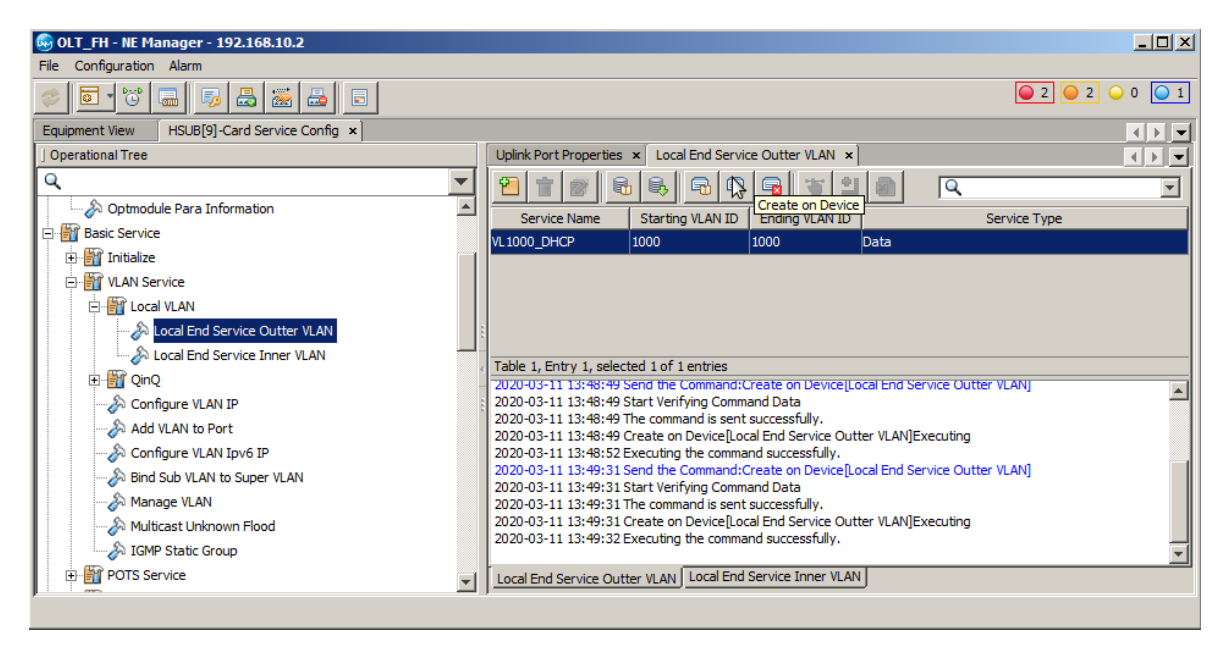

## ✓ Atribuir portas a VLAN de serviço

Depois de a VLAN de serviço ser criada é necessário configurar as interfaces por onde os pacotes desta VLAN de serviço trafegarão. Para isso é necessário ir em **"Basic Service"**, **"VLAN Service"** e clicar em **"Add VLAN to Port"**. Na aba que se abrirá haverá duas tabelas, a do lado esquerdo (tabela 1) são mostradas as VLANs e a do lado direito (tabela 2) são mostradas as interfaces configuradas na VLAN selecionada na tabela 1.

Para configurar uma nova VLAN é necessário inicialmente selecionar a tabela 1, clicar no botão **"add"** conforme a figura a seguir e pressionar **"OK"** na janela que se abrirá. Para selecionar a tabela 1 basta clicar no retângulo onde a tabela 1 está localizada. É possível checar qual das tabelas está selecionada de duas formas: 1- por meio de um discreto retângulo azul que contorna a tabela selecionada; e 2- por meio do texto localizado entre as tabelas e as mensagens de retorno dos comandos do UNM.

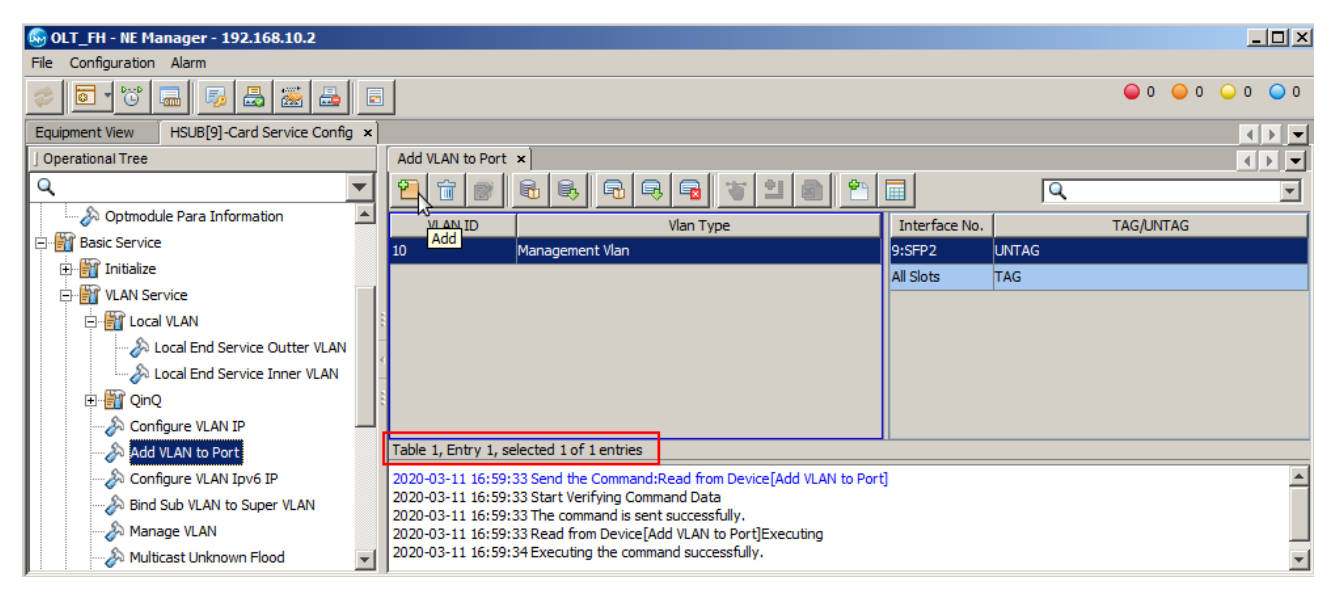

Depois de criada uma nova linha da tabela 1, basta configurar o VLAN ID com o número da VLAN configurada no passo anterior, neste caso a VLAN 1000. Feito isso, com a linha da VLAN 1000 selecionada, deve-se clicar na tabela 2 e depois clicar no botão **"Add"** conforme a figura a seguir.

| 🚱 OLT_FH - NE Manager - 192.168.10.2         |                                                                                                    |               |           | _ 🗆 × |
|----------------------------------------------|----------------------------------------------------------------------------------------------------|---------------|-----------|-------|
| File Configuration Alarm                     |                                                                                                    |               |           |       |
| 🥏 💽 🖸 🔜 👼 📇 💽                                |                                                                                                    |               |           | 0 🔾 0 |
| Equipment View HSUB[9]-Card Service Config × |                                                                                                    |               |           |       |
| ] Operational Tree                           | Add VLAN to Port ×                                                                                                    |               |           |       |
| Q                                            | N 1 2 3 8 9 9 9 1 1 2 1 1 1                                                                                              |               | Q         | •     |
|                                              | Add ID Vlan Type                                                                                                    | Interface No. | TAG/UNTAG |       |
| 🖃 🎬 Basic Service                            | 10 Management Vlan                                                                                                    | I             |           |       |
| 🕀 🎬 Initialize                               | 1000 Common Vlan                                                                                                    |               |           |       |
| 🖻 🔛 VLAN Service                             |                                                                                                    |               |           |       |
| 🖃 🎬 Local VLAN                               |                                                                                                    |               |           |       |
|                                              |                                                                                                    |               |           |       |
|                                              |                                                                                                    |               |           |       |
| ⊡ ·· 🏭 QinQ                                  |                                                                                                    |               |           |       |
|                                              | Table 2, totally 0 entries.                                                                                              |               |           |       |
|                                              | 2020-03-11 16:59:33 Send the Command:Read from Device[Add VLAN to Port                                                   | ŧ             |           |       |
|                                              | 2020-03-11 16:59:33 Start Verifying Command Data                                                                         |               |           |       |
| Bind Sub VLAN to Super VLAN                  | 2020-03-11 16:59:33 The command is sent successfully.<br>2020-03-11 16:59:33 Read from Device[Add VLAN to Port]Executing |               |           |       |
|                                              | 2020-03-11 16:59:34 Executing the command successfully.                                                                  |               |           |       |
| Multicast Unknown Flood                      |                                                                                                    |               |           |       |

A janela que se abrirá pergunta quantas linhas devem ser adicionadas. Neste caso, deve-se colocar "2" e clicar em "OK".

| Enter the nu | mber of rows to add. | ×          |
|--------------|----------------------|------------|
| Add Up to 12 | 8 Rows               |            |
|              | 2                    |            |
|              |                      |            |
|              |                      | LOK Cancel |

As linhas que aparecerão na tabela 2 devem ser configuradas conforme a tabela a seguir. Nesta configuração está sendo informado a OLT que os pacotes desta VLAN devem trafegar com *tag* tanto através dos slots quanto através da interface SFP1. Depois de tudo configurado é necessário clicar no botão **"Create on Device"**.

| 🚱 OLT_FH - NE Manager - 192.168.10.2         |                                                                                                    |               |           |          |
|----------------------------------------------|----------------------------------------------------------------------------------------------------|---------------|-----------|----------|
| File Configuration Alarm                     |                                                                                                    |               |           |          |
| 🥏 💽 🖸 🔜 👼 🛃 📰 🖬                              |                                                                                                    |               | 🥥 O 🥥 O   | ○ 0 ○ 0  |
| Equipment View HSUB[9]-Card Service Config × |                                                                                                    |               |           |          |
| ] Operational Tree                           | Add VLAN to Port ×                                                                                                    |               |           |          |
| ۹. 🔻                                         |                                                                                                    |               | Q         | <b>T</b> |
| Favorite                                     | VLAN ID Create on Device                                                                                                   | Interface No. | TAG/UNTAG |          |
|                                              | 10 Management Vlan                                                                                                    | 9:SFP1 TA     | G         |          |
|                                              | 1000 Common Vlan                                                                                                    | All Slots TA  | G         |          |
| Save Configure to Flash                      |                                                                                                    |               |           |          |
|                                              |                                                                                                    |               |           |          |
|                                              |                                                                                                    |               |           |          |
|                                              |                                                                                                    |               |           |          |
| Basic Service                                |                                                                                                    |               |           |          |
| 🕀 🎬 Initialize                               | Table 2, Entry 1, selected 1 of 2 entries                                                                                  |               |           |          |
| 🖃 🎬 VLAN Service                             | 2020-03-11 18:56:43 Executing the command successfully.                                                                    |               |           | <b></b>  |
| 🖃 📲 Local VLAN                               | 2020-03-11 18:56:52 Send the Command:Create on Device[Add VLAN to Port<br>2020-03-11 18:56:52 Start Verifying Command Data |               |           |          |
|                                              | 2020-03-11 18:56:52 The command is sent successfully.                                                                      |               |           |          |
|                                              | 2020-03-11 18:56:52 Create on Device[Add VLAN to Port]Executing                                                            |               |           |          |
| DinQ                                         | 2020-03-11 18:56:54 Executing the command successfully.                                                                    |               |           | -        |

## CRIAR PERFIL DE MODELO DE SERVIÇO DAS ONTS

Este passo é necessário para as configurações que utilizam o provisionamento RG+VEIP. Para este tipo de provisionamento, caso não haja nenhum perfil de modelo de serviço criado no UNM2000, será necessário primeiro criar um. Para isso, deve-se ir no menu, clicar em **"Configure"** e depois em **"Global Template Config"**.

| 😔 UNM2000            |                                             |                                     |
|----------------------|---------------------------------------------|-------------------------------------|
| System View Resource | Configure Alarm Performance Security Window | Help                                |
| 📚 🖾   📣 छ            | Global Template Config Ctrl+G               |                                     |
| Main Topology        | SNMP Parameter Template                     |                                     |
| 🔍 Search             | Recommunication Route Management            | View 🔽 🗟 🖆 🗟 🥙 🌮 🍋 🔍                |
| Local NMS            | Network Access Status Management(I)         |                                     |
|                      | Signaling Tracing                           |                                     |
|                      | Configuration Synchronization(M)            |                                     |
|                      | Pre-deploy ONUs                             |                                     |
|                      | Home Gateway MAC Range Config               |                                     |
|                      | PON Config Transfer                         |                                     |
|                      |                                             | ×                                   |
|                      | 🕘 (-66,22)                                  | admin 🖳 192. 168. 10. 200 🛛 🎰 🕒 💼 📰 |

Na aba que se abrirá, os seguintes passos devem ser realizados:

- 1. Na árvore de configurações do lado esquerdo, a deve-se ir em "AN5116-06B/AN5516-04/06", "Global Profile" e selecionar "Service Model Profile".
- 2. Clicar no botão "Add".
- 3. Clicar em **"OK".**

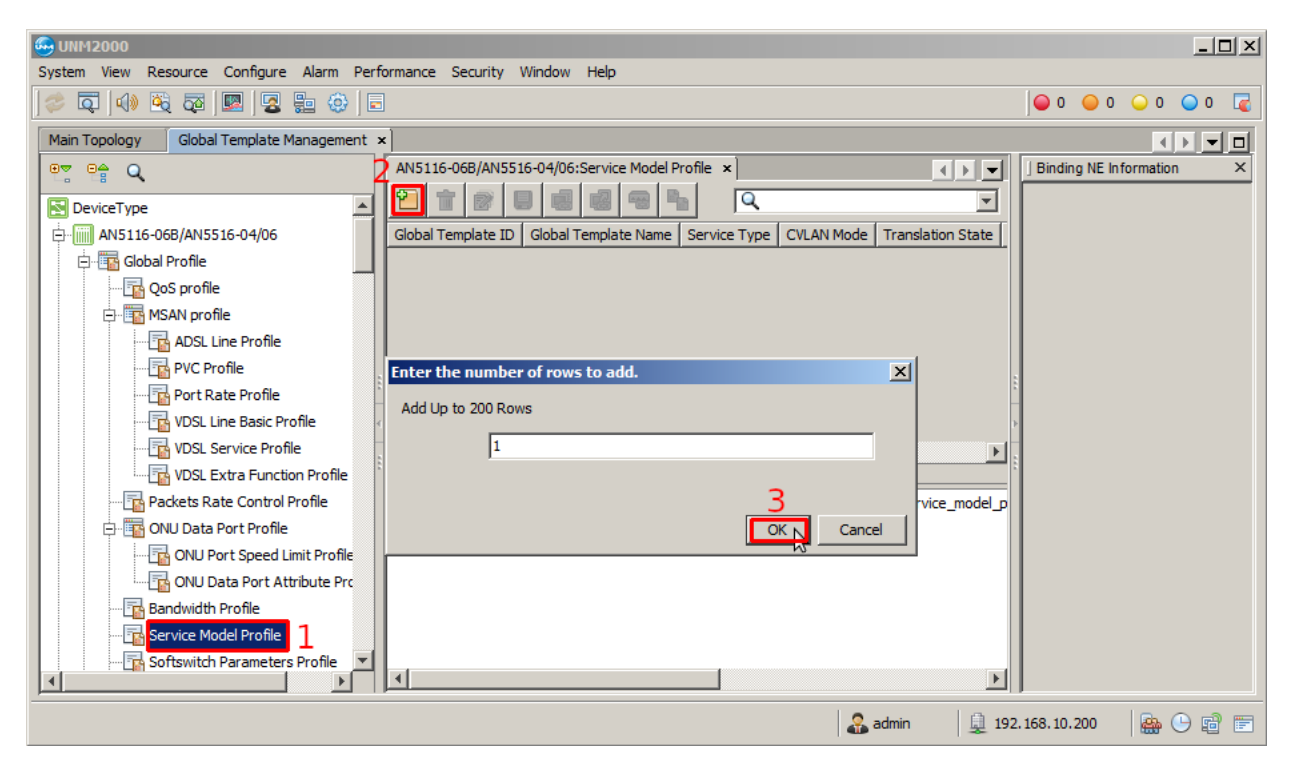

Deve-se escolher um nome para o **"Global template Name"** e configurar conforme a figura abaixo. Então, deve-se clicar no botão **"Save to Database"**, e clicar em OK na janela que se abrirá.

| 😔 UNM2000                                                                                                    |                                                                                                    |     |                   | -                     |      |
|----------------------------------------------------------------------------------------------------|----------------------------------------------------------------------------------------------------|-----|-------------------|-----------------------|------|
| System View Resource Configure Alarm                                                                                                    | n Performance Security Window Help                                                                                                    |     |                   |                       |      |
| 🗇 📮 📣 💐 🔯 💹 💆 🏪 🤅                                                                                                    |                                                                                                    |     | 0 🥥               | 0 🔾 0 🔾 0             | D 🔽  |
| Main Topology Global Template Manage                                                                                                    | ment x                                                                                                    |     |                   | < >                   |      |
| Construction     Construction     C | AN5116-068/AN5516-04/06:Service Model Profile ×         Image: Save to Database(and binded system)         Global Template ID       Global Template Name   Service 1 ypc  (VLAN Mode  Translation State  QinQ State         Intelbras_Router       unicast         transparent       Image: Save to Database(and binded system)         Global Template ID       Global Template Name   Service 1 ypc  (VLAN Mode  Translation State  QinQ State         Intelbras_Router       unicast         transparent       Image: Save to Database(and binded system)         Table 1, Entry 1, selected 1 of 1 entries |     | inding NE Informa | lion                  | x    |
|                                                                                                    | J                                                                                                    | 🛄 1 | 192.168.10.200    | <b>A</b> (-) <b>E</b> | a) 📰 |

😔 UNM2000 \_ 🗆 🗵 System View Resource Configure Alarm Performance Security Window Help 🤣 🗔 📣 💐 🔯 💹 😼 😓 🤤 🗉 🥥 o 🥥 o 🔾 o 🥥 o Main Topology Global Template Management × AN5116-06B/AN5516-04/06:Service Model Profile • • • Binding NE Information et et 🔍 ⊡--- 🔽 NE Type:AN5116-06B/AN5516-04/06 2 1 0 0 0 0 0 0 0 Q -٠ 🛃 DeviceType Global Templat... | Global Tem Save to System | e T... | CVLAN M... | Translation S... | AN5116-06B/AN5516-04/06 QinQ State Intelbras\_Router unicast transparent 🖻 🌇 Global Profile - 🔂 QoS profile 🖻 🌇 MSAN profile PVC Profile Port Rate Profile VDSL Service Profile Table 1, Entry 1, selected 1 of 1 entries VDSL Extra Function 2020-03-26 19:18:45 Operation Name:Save Global Template, Template Name:Intelbras\_Router, Operation NE:Local NMS, Packets Rate Control Pro 😑 🌇 ONU Data Port Profile - 🚡 ONU Port Speed Limi ONU Data Port Attrit Bandwidth Profile Service Model Profile ▶ 🔏 admin 🚊 192.168.10.200 🍓 🕒 🖻 🖻

Em seguida deve-se clicar no botão "Save to System".

Na janela que se abrirá é necessário escolher a OLT e pressionar o botão "OK".

| 😔 Select Object |    | ×     |
|-----------------|----|-------|
|                 |    |       |
|                 |    |       |
|                 |    |       |
|                 |    |       |
|                 |    |       |
|                 |    |       |
|                 |    |       |
|                 |    |       |
|                 |    |       |
|                 |    |       |
|                 |    |       |
| ,               | OK | Canad |
|                 | OK |       |

#### **AUTORIZAR A ONT 121 W**

## ✓ Encontrando as ONUs não autorizadas

Para autorizar uma ONU, em "NE Manager" deve-se clicar no botão "Obtain Unauthorized ONU".

| 🚱 OLT_FH - NE Manager - 192.168.1 | 0.1                            |         |                 |
|-----------------------------------|--------------------------------|---------|-----------------|
| File Configuration Alarm          |                                |         |                 |
| 😻 🖬 🐨 🔜 🐻 😹                       |                                |         | ● 0 ● 0 ● 0 ● 0 |
| Equipment View                    | <u>k</u>                       |         |                 |
| Device Tree                       | Subrat Obtain Unauthorized ONU |         |                 |
| E-S OLT_FH                        |                                |         |                 |
| AN5516-04 1[1]                    | AN5516-04_1                    |         |                 |
| GC88[1]                           |                                |         |                 |
|                                   |                                | 2       |                 |
|                                   |                                |         |                 |
| HSUB[9]                           | F GC8B                         | 1       |                 |
| - FAN[21]                         |                                |         |                 |
| PWR[24]                           | Panel Port Status Page         |         |                 |
|                                   |                                |         |                 |
|                                   | HSUB                           | 9 (TTT) |                 |
|                                   |                                |         |                 |
|                                   | MS LINK1 LINK2 LINK3           |         |                 |
|                                   | ACT XFP1 XFP2 SFP1             | SFP2    |                 |
|                                   | © ALM                          |         |                 |
|                                   |                                |         |                 |
|                                   |                                |         |                 |
|                                   |                                |         |                 |
|                                   |                                |         |                 |

Depois, deve-se selecionar onde serão buscadas as ONUs não autorizadas. Feito isso, as ONUs não autorizadas serão listadas.

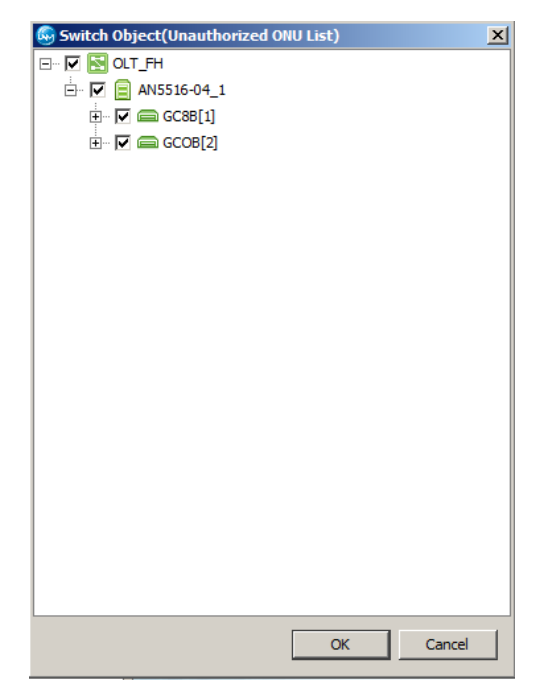

## ✓ Autorizando uma ONU

Para adicionar a nova ONU deve-se primeiro selecioná-las com o mouse, clicar no botão "Add to the ONU Authority List", depois em "as 'Physical ID authentication 'Mode Added to the Whitelist", na janela que aparecer marcar "Select Line" e clicar em OK. Por fim, é necessário gravar as configurações na OLT clicando em "Create on Device".

| 🚱 OLT_FH - NE Manager - 192.168.88.2                                                                                          | <u>- 🗆 ×</u> |
|----------------------------------------------------------------------------------------------------|--------------|
| File Configuration Alarm                                                                                                    |              |
|                                                                                                    | 0 🔾 0        |
| Equipment View ONU Authorization View ×                                                                                       | ∢▶▼          |
|                                                                                                    | •            |
| Slot Number PON Number Physical Address Password Add to the ONU Authority List                                                |              |
| 2 1 ZNTS1111111 1234567890 user HG260                                                                                         |              |
|                                                                                                    |              |
|                                                                                                    |              |
|                                                                                                    |              |
|                                                                                                    |              |
|                                                                                                    |              |
| Table 1. Entry 1. selected 1 of 1 entries                                                                                     |              |
| 2020 02 25 14 02 44 0 and the Original Deed from DeviceR heads of ONULLAR                                                     |              |
| 2020-03-26 11:27:41 Send the Command:Read from Device[Unauthorized ONO List] 2020-03-26 11:27:41 Start Verifving Command Data |              |
| 2020-03-26 11:27:41 The command is sent successfully.                                                                         |              |
| 2020-03-26 11:27:41 Read from Device[Unauthorized ONU List]Executing                                                          | I            |
| 2020-03-26 11:27:41 Read from Device[Unauthorized ONU List]Executing the command successfully.                                |              |
|                                                                                                    |              |
|                                                                                                    |              |
| Unauthorized ONU List                                                                                                    |              |
|                                                                                                    |              |

# ✓ Verificando as ONUs autorizadas

É possível verificar as ONUs que estão autorizadas clicando no botão **"ONU Authentication"**, conforme a figura a seguir.

| 🚱 OLT_FH - NE Manager - 1       | 92.168.88.2                       |                        |            |                       |          |             |            |                            |         |                |             |
|---------------------------------|-----------------------------------|------------------------|------------|-----------------------|----------|-------------|------------|----------------------------|---------|----------------|-------------|
| File Configuration Alarm        |                                   |                        |            |                       |          |             |            |                            |         |                |             |
|                                 |                                   |                        |            |                       |          |             |            |                            |         |                |             |
| Equipment View ONU Aut          | h ONU Authent                     | ication                |            |                       |          |             |            |                            |         |                |             |
|                                 |                                   | <b>B</b>               |            |                       |          |             |            |                            | Q       |                | •           |
| Whitelist Type                  | Physic ID                         | Physic Password S      | SN: LOID   | SN: Logic Password    | Slot No. | PON No.     |            | ONU Type                   | ONU No. | Enable/Disable | Status      |
| PHYSIC_ID AUTHENTICATION        | ZNTS11111111                      | 1234567890             |            |                       | 2        | 1           | HG260      |                            | 1       | Enable         | Implemented |
|                                 |                                   |                        |            |                       |          |             |            |                            |         |                |             |
| Table 1, Entry 1, selected 1 of | 1 entries                         |                        |            |                       |          |             |            |                            |         |                |             |
| 2020-03-26 11:31:20 Send the    | Command:Rea                       | d from Device[ONU V    | Whitelistj |                       |          |             |            |                            |         |                | <b>A</b>    |
| 2020-03-26 11:31:20 Start Ver   | ifying Commani<br>mand is sent su | d Data                 |            |                       |          |             |            |                            |         |                |             |
| 2020-03-26 11:31:20 Read fro    | m Device[ONL]                     | Whitelist]Evecuting    |            |                       |          |             |            |                            |         |                |             |
| 2020-03-26 11:31:20 Read fro    | m Device[ONU                      | Whitelist]Executing t  | he comma   | and successfully.     |          |             |            |                            |         |                |             |
| 2020-03-26 11:35:12 Send the    | Command:Cre                       | ate on Device[ONU W    | Vhitelist] | ,                     |          |             |            |                            |         |                |             |
| 2020-03-26 11:35:12 Start Ver   | ifying Command                    | d Data                 |            |                       |          |             |            |                            |         |                |             |
| 2020-03-26 11:35:12 The com     | mand is sent su                   | ccessfully.            |            |                       |          |             |            |                            |         |                |             |
| 2020-03-26 11:35:12 Create o    | n Device[ONU \                    | Whitelist]Executing    |            |                       |          |             |            |                            |         |                |             |
| 2020-03-26 11:35:13 Create o    | n Device[ONU \                    | Whitelist]Executing th | ne comma   | nd successfully.      |          |             |            |                            |         |                |             |
|                                 |                                   |                        |            |                       |          |             |            |                            |         |                | <u> </u>    |
| Unauthorized ONU List ONU       | Whitelist ONU                     | Authentication Mode    | PON P      | ort Authentication Me | ode Rep  | lace the ON | U Logic ID | Authorized ONU Information | J       |                |             |

## CONFIGURANDO A VLAN DE SERVIÇO NA ONT 121W

Para configurar a VLAN de serviço na ONT 121W deve-se primeiro entrar no **"Port Sevice Configuration"** da ONT. Para isso, primeiramente é preciso listar todas as ONTs clicando no botão **"ONU List"**.

| 🚱 OLT_FH - NE Manager - 193 | 92.168.88.2                                                                                                    |                                                         |
|-----------------------------|----------------------------------------------------------------------------------------------------|---------------------------------------------------------|
| File Configuration Alarm    |                                                                                                    |                                                         |
| 📚 🗖 T 🗃 👼                   |                                                                                                    | <b>●</b> 0 <b>●</b> 0 <b>●</b> 0 <b>●</b> 0             |
| Equipment View              |                                                                                                    |                                                         |
| J Device Tree ONU List      | Subrack View ONU List ×                                                                                                    |                                                         |
|                             | #Select NE node in device tree, it will show all ONU on table.                                                                                | Q Search                                                |
| AN5516-048_1[1]             | Device Name Device Type Slot Numbe <sup>4</sup> PON Number ONU Number Physical Address ONU Password Logical ID Logic SN Password Alias Name O | NU Vendor Equipment Model ONU Service Type ONU PON Type |
|                             | PON[1]+HG260[1] HG260 2 1 1 1 ZNTS11111111 ZN                                                                                                 | VTS IGD 1G GPON                                         |
| E GCOB[2]                   |                                                                                                    |                                                         |
|                             |                                                                                                    |                                                         |
| FAN[21]                     |                                                                                                    |                                                         |
| C DWD[24]                   | 4                                                                                                    |                                                         |
| PWR[24]                     |                                                                                                    |                                                         |
| 8                           |                                                                                                    |                                                         |
|                             |                                                                                                    |                                                         |
|                             |                                                                                                    |                                                         |
|                             |                                                                                                    |                                                         |
|                             | 4                                                                                                    |                                                         |
|                             | Total Lentries Port Servi                                                                                                    | ice Config Service Configuration View Details(C)        |
|                             |                                                                                                    |                                                         |
|                             |                                                                                                    |                                                         |

Depois, deve-se clicar com o botão esquerdo do mouse na ONT e selecionar a opção "Service Configuration".

| 😡 OLT_FH - NE Manager - 192.168.88.2                                                    |                                          |  |  |  |  |  |  |  |
|-----------------------------------------------------------------------------------------|------------------------------------------|--|--|--|--|--|--|--|
| File Configuration Alarm                                                                |                                          |  |  |  |  |  |  |  |
|                                                                                         |                                          |  |  |  |  |  |  |  |
| Equipment View                                                                          |                                          |  |  |  |  |  |  |  |
| Device Tree Subrack View ONU List ×                                                     |                                          |  |  |  |  |  |  |  |
| #Select NE node in device tree, it will show all ONU on table.                          | Q Search                                 |  |  |  |  |  |  |  |
| AN5516-04B_1[1] Device Name Device Type Slot Number ONU Number Physical Address ONU Pas | sword Logical ID Logic SN Password Alias |  |  |  |  |  |  |  |
| E GC8B[1]                                                                               |                                          |  |  |  |  |  |  |  |
| ⊡ GCOB[2]                                                                               | Service Configuration                    |  |  |  |  |  |  |  |
| ⊕ ⊟ HSUB[9]                                                                             | Configuration Wizard                     |  |  |  |  |  |  |  |
| FAN[21]                                                                                 | Port Service Config(M)                   |  |  |  |  |  |  |  |
|                                                                                         | Copy Service Config of the Port          |  |  |  |  |  |  |  |
|                                                                                         | Paste Port Service Configuration         |  |  |  |  |  |  |  |
|                                                                                         | Unauthorize (database)(I)                |  |  |  |  |  |  |  |
|                                                                                         | New User(E)                              |  |  |  |  |  |  |  |
|                                                                                         | Current Alarm                            |  |  |  |  |  |  |  |
|                                                                                         | History Alarm                            |  |  |  |  |  |  |  |
| 4                                                                                       | Custom Alarm Name                        |  |  |  |  |  |  |  |
| Current Entry 1, selected 1 of 1 entries Port Service Config S                          | Shield Onu Alarm(J)                      |  |  |  |  |  |  |  |
|                                                                                         | C                                        |  |  |  |  |  |  |  |

Na aba que se abrirá, deve-se acessar o menu do lado esquerdo em **"Common Configure"** e selecionar **"Veip Data Service configure"**. Então, deve-se clicar no botão **"Add"**, e selecionar o **"OK"** na janela que aparecerá. Feito isso, basta configurar o novo serviço.

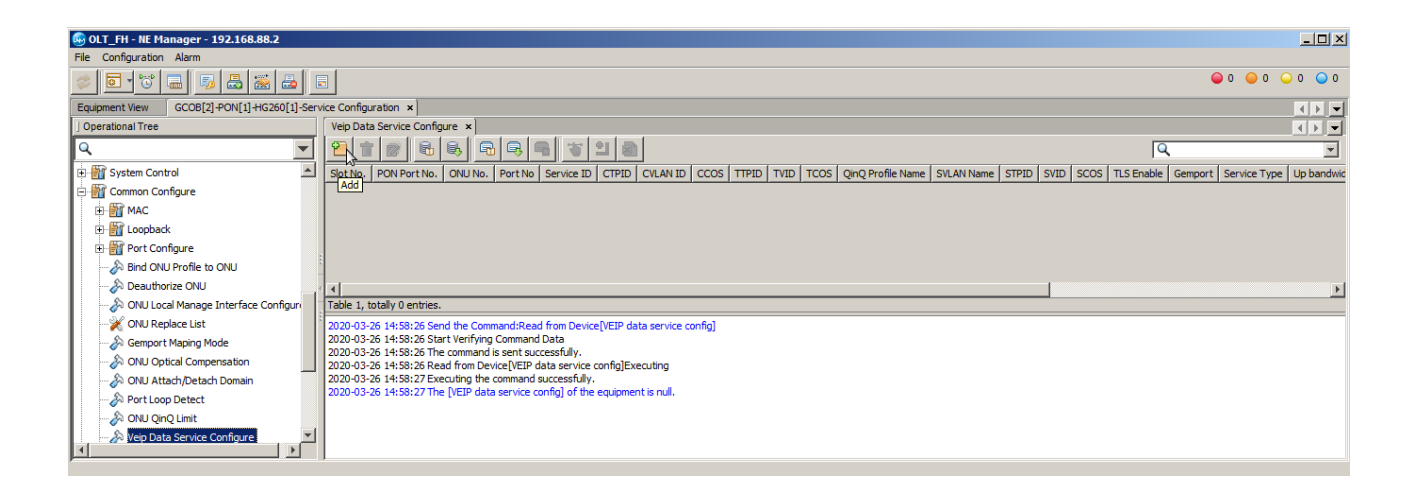

As configurações do serviço deverão ser feitas conforme a imagem a seguir. No campo **"CVLAN ID"** deve-se colocar a VLAN desejada, neste exemplo a VLAN configurada é a VLAN 1000. Em **"Service type"** deve-se colocar **DATA**. No campo **"Service Profile"** deve ser selecionado o perfil de modelo de serviço criado anteriormente. Caso se deseje utilizar TLS, o campo **"TLS Enable"** deve ser alterado para **"Enable"**. Novamente, para efetuar as mudanças é necessário clicar no botão **"Create on Device"**.

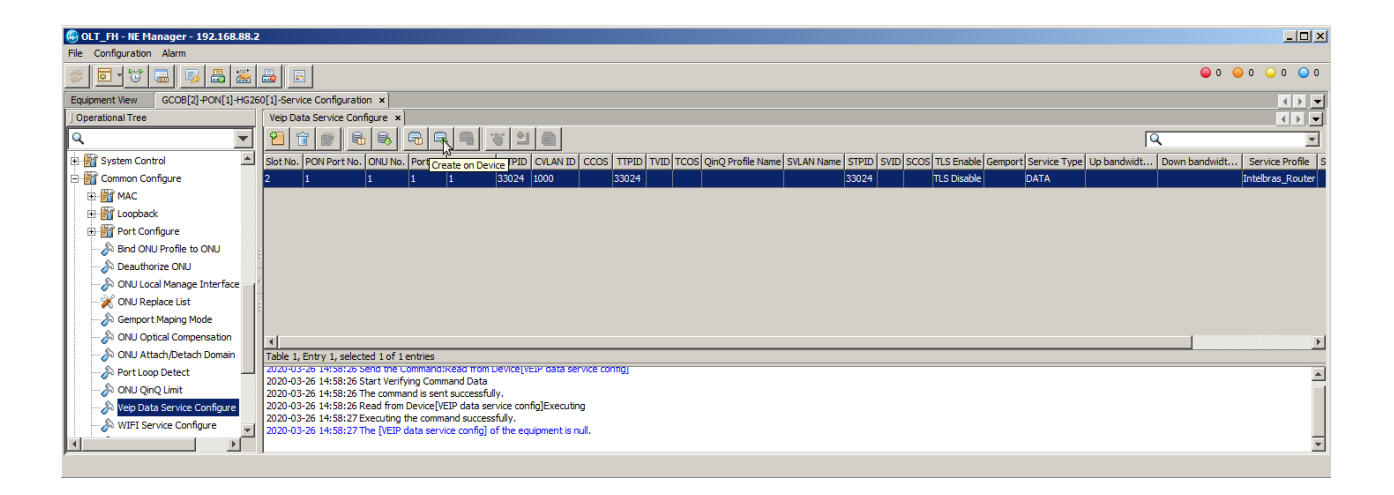

## **CONFIGURANDO A ONT 121 W**

Inicialmente devemos acessar a ONT 121 W por meio do navegador e desativar a opção "Separar LAN por VLAN", conforme a imagem a seguir.

| intelbras           |                                 |                   |             |                     |
|---------------------|---------------------------------|-------------------|-------------|---------------------|
| <b>ONT</b> 121 W    |                                 |                   |             |                     |
| Status              | Configurações da Interfa        | ce LAN            |             |                     |
| LAN 🖌               |                                 |                   |             |                     |
| Configurações LAN 1 | Esta página é usada para config | jurar a interface | LAN do disp | ositivo. Aqui é pos |
| Comgurações Difer   |                                 |                   |             |                     |
| WAN                 | Nome da Interface:              | br0               |             |                     |
| Wireless            |                                 |                   |             |                     |
| Voice               | Endereço IP:                    | 192.168.1.1       |             |                     |
| QoS                 | Máscara de Sub-rede:            | 255.255.255.0     |             |                     |
| Segurança           | IGMP Snooping:                  | Desativar         | Ativar      | Mostrar tabela      |
| Firewall            | Plaguese Ethermet/Mincless      | Describer de      | A.L. 1.     |                     |
| Roteamento          | bloquear Ethernet/wireless:     | Desativado        |             |                     |
| Serviços            | Separar LAN por VLAN:           | Desativado        | Ativado     | 2                   |
| IPv6                | Aplicar 3                       |                   |             |                     |
| Diagnósticos        |                                 |                   |             |                     |
| Sistema             |                                 |                   |             |                     |

- 1. Clicar no menu "LAN" e depois "Configurações LAN".
- 2. Desativar a opção "Separar LAN por VLAN".
- 3. Clicar em "Aplicar" para salvar as alterações.

Por fim, é necessário configurar a interface WAN conforme a imagem a seguir.

| intelbras<br>ONT 121 W |                                                                    |  |  |
|------------------------|--------------------------------------------------------------------|--|--|
| Status                 | Configuração WAN                                                   |  |  |
| LAN                    | ooninguruşuo mirt                                                  |  |  |
| WAN 🗸                  | Esta página é usada para configurar os parâmetros da interface WAN |  |  |
| Configuração WAN 1     |                                                                    |  |  |
| Wireless               | new link × 2                                                       |  |  |
| Voice                  |                                                                    |  |  |
| QoS                    |                                                                    |  |  |
| Segurança              | VLAN ID: 1000 4 Marcação 802.1p V                                  |  |  |
| Firewall               | Tipo de Conexão WAN: IPoE V                                        |  |  |
| Roteamento             | Ativar NAPT: 🗹 6                                                   |  |  |
| Serviços               | Admin Status:      Ativar      Desativar                           |  |  |
| IPv6                   | Tipo de conexão: INTERNET 🗸 8                                      |  |  |
| Diagnósticos           | MTU: 1500                                                          |  |  |
| Sistema                |                                                                    |  |  |
| Estatísticas           | Rota Padrão: 🖲 Ativar 🔍 Desativar 9                                |  |  |
|                        | Ativar IGMP-Proxy:                                                 |  |  |
|                        |                                                                    |  |  |
|                        | Protocolo IP: IPv4 ~ 10                                            |  |  |
|                        |                                                                    |  |  |
|                        | Configurações WAN IPv4:                                            |  |  |
|                        | Tipo: IP Fixo  DHCP 11                                             |  |  |
|                        | Endereço IP Local: 0.0.0.0 Gateway: 0.0.0.0                        |  |  |
|                        | Máscara de Sub-rede: 255.255.255.0                                 |  |  |
|                        | Requisitar DNS:      Ativado      Desativado                       |  |  |
|                        | Servidor DNS primário:                                             |  |  |
|                        | Servidor DNS secundário:                                           |  |  |
|                        | 12<br>Aplicar Remover                                              |  |  |

- 1. Acessar o menu "WAN" e selecionar "Configuração WAN".
- 2. Selecionar a opção "new link" para que uma nova configuração seja criada.
- 3. Marcar a opção ativar VLAN.
- 4. Colocar a VLAN desejada.
- 5. Em "Tipo de Conexão WAN" selecionar "IPoE".
- 6. Deve-se marcar a opção "Ativar NAPT".
- 7. A opção "Admin Status" deve estar ativa.
- 8. O tipo de conexão selecionada deve ser "INTERNET".
- 9. A opção "Rota Padrão" deve estar Ativa.
- 10. Escolher o protocolo IP que será utilizado, neste exemplo foi utilizado IPv4.
- 11. Configurar o(s) protocolo(s) escolhido(s) conforme a necessidade.
- 12. Clicar no botão aplicar para efetuar as modificações no dispositivo